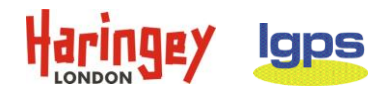

### LOCAL GOVERNMENT PENSION SCHEME HARINGEY

### MEMBER SELF-SERVICE REGISTRATION USER GUIDE

### ACTIVE AND DEFERRED MEMBERS

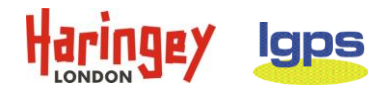

### **Registering for MSS**

Please note – MSS is for our active and deferred member only.

Website - <u>Home Page - Haringey Pension Fund</u> (MSS is not compatible with internet explorer. Please use another internet app such as Google Chrome or Microsoft Edge).

Click link for Member Self-Service at the top

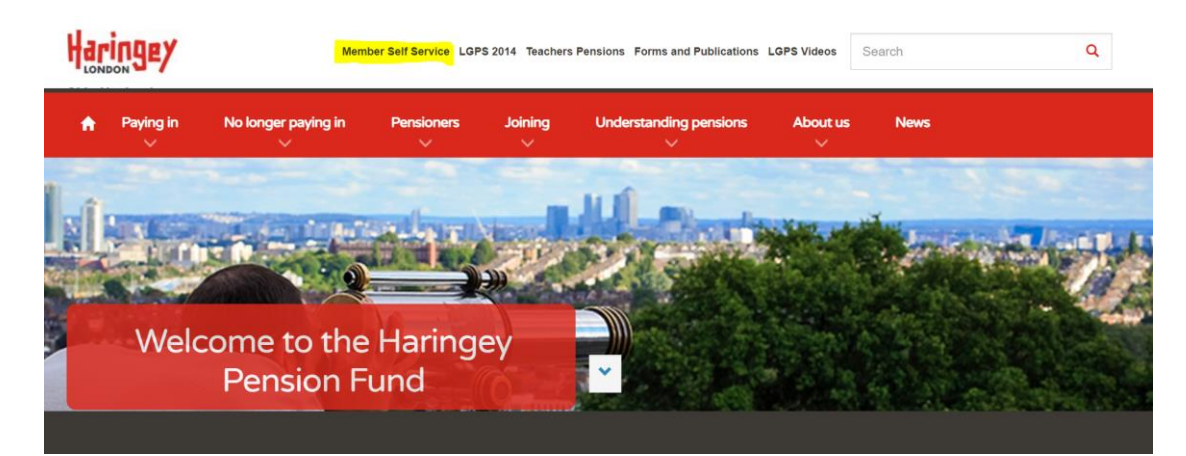

Click 'Register for Member Self Service'

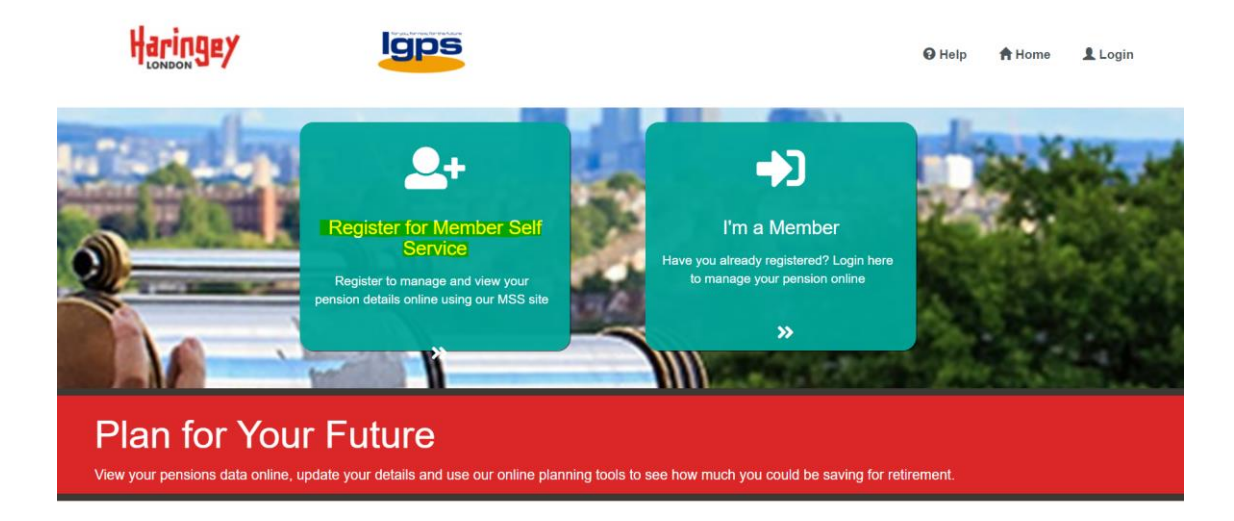

After you have clicked '**Registration for Member Self-Service**' you will be taken to the next page and will need the following information:

- Surname
- National Insurance Number
- Date of Birth
- Email address

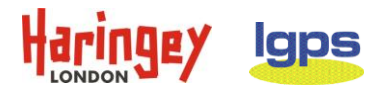

| Haringey                                                            | lgps                                                                                                    | 😡 Help               | A Home | Login |
|---------------------------------------------------------------------|----------------------------------------------------------------------------------------------------|----------------------|--------|-------|
| Register                                                            |                                                                                                    |                      |        |       |
| To request an activation key co<br>Your activation key will be sent | mplete the form below and click the Register button<br>to the email address held on record. If you have not received this within 24 hours please contact your Pen | sions Administrator. |        |       |
| Surname                                                             | SMITH                                                                                                    |                      |        |       |
| NI Number                                                           | AB123456C                                                                                                    |                      |        |       |
| Date of Birth                                                       | 01/01/1970                                                                                                    |                      |        |       |
| Email Address                                                       | JOHN.SMITH@DUMMYRECORD.COM                                                                                                    |                      |        |       |
|                                                                     | Register Cancel                                                                                                    |                      |        |       |

All fields on the 'Register' page must be completed before submitting. If a field is left blank, an error message will appear.

! Please fill in this field

If an invalid combination of Surname, NI Number and DOB is entered, you will receive a validation error.

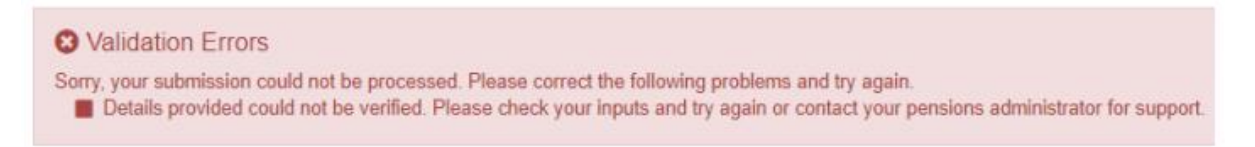

Make sure you entered the information in the correct format, if incorrect you will see the below error message.

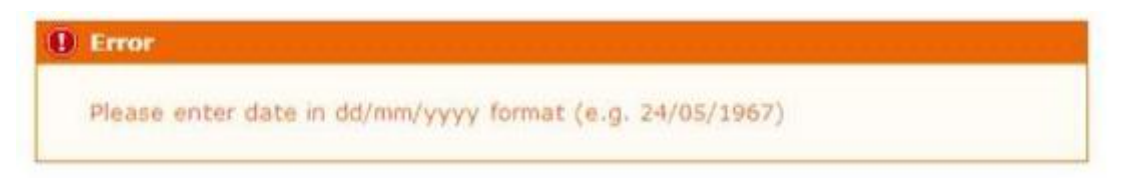

Once you have input your details correctly, click register.

If the details entered match the information held on our database, you will automatically return to the homepage and the below notification will appear to confirm your application has been successful.

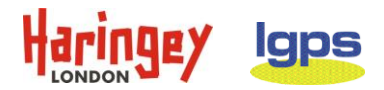

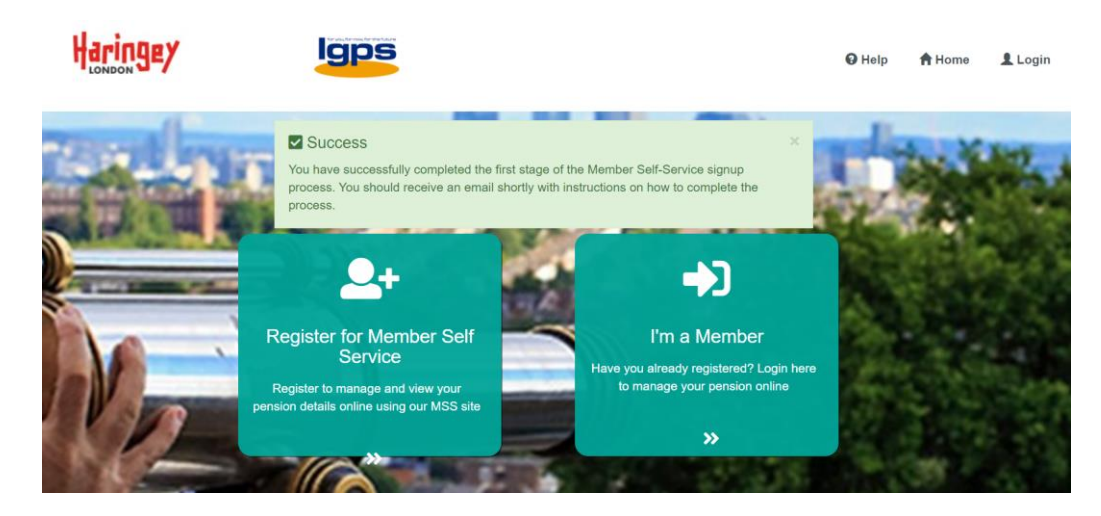

If the email address you have used to register matches the one held by us on your record, you will then be automatically issued with an email which contains a single use hyperlink to complete your registration. This secure link will be valid for 24 hours.

#### Click the link to be taken to the Registration page.

| Member Self-Service Sign-up.                                                                                                    |                                               |                             |                      |                                                     |       |
|----------------------------------------------------------------------------------------------------|-----------------------------------------------|-----------------------------|----------------------|-----------------------------------------------------|-------|
| haringev@aquilahevwood.co.uk<br>To _johnsmith@dummyscod.com:<br>Retention Policy Haringey Global Retention (7 years)                                                                                                    | Equires 01/03/2028                            | <ul> <li>← Reply</li> </ul> | ≪j Repły All -       | <ul> <li>Forward</li> <li>Wed 03/03/2021</li> </ul> | 09:39 |
| You have successfully been signed up to Member Self-Service. Please use the following link to complete the<br>guid=d1f1937c7a4444048037ccb0b4f153c0                                                                                                    | registration process: https://pensions.haring | <mark>ny.gov.uk/mss/</mark> | uervice/register/reg | jistration?                                         |       |
| This enail and any Bes transmitted with it are confidential and intended solidy for the use of the individual or entity to which they are addressed. If you have received this communication in error, please inform the sender by email immediately then delete the original e-mail and any attachments from your system.] |                                               |                             |                      |                                                     |       |
| Aquila Heywood Limited. Registered in England No. 05511334.<br>Registered Office: 1sl Floor Hamilton House, Church Street, Altincham, England, WA14-4DR                                                                                                    |                                               |                             |                      |                                                     |       |
| Aquilabeywood is certified to 1909001:2015 Quality Management, 190 27001 2013 Information Security and is a Cyber Essentials accredited con                                                                                                    | pany.                                         |                             |                      |                                                     |       |
| Please think about your environment before printing                                                                                                    |                                               |                             |                      |                                                     |       |

If the email used for registering does not match the email we hold on record, or we do not hold an email for you, you will be forwarded an **activation key** along with a hyperlink (below)

Activate your Account - altair Member Self-Service (haringey.gov.uk)

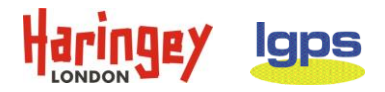

| Pensionsmss<br>To <u>John smith@dummyrecord.com</u> :<br>Retention Policy Haringey Global Retention (7 years)                                                                                                    | Expires 01/03/2028 |
|----------------------------------------------------------------------------------------------------|--------------------|
| Please use below link to activate your MSS account.                                                                                                    |                    |
| Activate your Account - altair Member Self-Service (haringey.gov.uk)                                                                                                    |                    |
| Activation code below.                                                                                                    |                    |
| Many Thanks                                                                                                    |                    |
| The Pensions Team                                                                                                    |                    |
| From: haringey@aquilaheywood.co.uk <haringey@aquilaheywood.co.uk< td="">         Sent: 03 March 2021 08:17       To: Pensionsmss &lt;<u>Pensionsmss@haringey.gov.uk</u>&gt;         Subject: Member Self-Service - Activation Key Request       Subject: Member Self-Service - Activation Key Request</haringey@aquilaheywood.co.uk<> |                    |
| An online activation key request has been received from:                                                                                                    |                    |
| Client Ref: HARING<br>Member Ref: 0000<br>Surname: Smith<br>NI Number: AB123456C<br>Email Address Entered: <u>John.Smith@dummyrecord.com</u><br>Altair Email Address: None                                                                                                    |                    |
| Activation key: CVhgpVKZ                                                                                                    |                    |
| Note: the email address provided by the member does not match the email address held in altair.                                                                                                    |                    |

Once you have received the activation key, you should click the link provided and complete all fields on the 'Activate your Account' page. After successful validation you will be asked to create a set of Member Self-Service credentials on the following page.

**Please note** – the activation key expires after 30 days after the date of issue or immediately following successful registration. Activation keys are also case sensitive.

| Haringey       | Igps                                                                                                    | 🛛 Help | A Home | Login |
|----------------|----------------------------------------------------------------------------------------------------|--------|--------|-------|
| Activate you   | IT Account<br>ation key, please enter the following details and click the Continue button to continue with your registration. |        |        |       |
| Surname        | SMITH                                                                                                    |        |        |       |
| NI Number      | AB123456C                                                                                                    |        |        |       |
| Date of Birth  | 01/01/1970                                                                                                    |        |        |       |
| Activation Key | Activation Key                                                                                                    |        |        |       |
|                | Continue Cancel                                                                                                    |        |        |       |

Once you click continue you will be taken to the Registration page below.

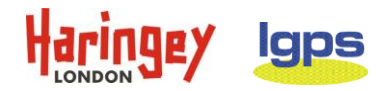

On this page you will create/complete:

#### Username – choose a valid username.

- must be between 6 and 30 characters long and
- only contain alphanumeric characters (i.e., A-Z, a-z, 0-9)
- must start with an alphabetic character.
- Must not contain spaces.

#### Email address - enter the valid email address you have used for registration.

#### Password – choose a valid password.

- Must be at least 8 characters in length.
- Must include at least one numeric, one lower case, one uppercase and one special character.
- Must not contain spaces.

## If the above criteria are not fulfilled, you will receive the below warning message.

| B Error                                                                                                    |  |
|----------------------------------------------------------------------------------------------------|--|
| Valid passwords are between 8 and 12 characters in length and must include at least one numeric, one lower case and one upper case character. (Passwords are case sensitive) |  |

# <u>Password hint</u> – create a password hint to jog your memory if you forget your password, but not be so obvious as to enable others to guess your password.

#### Security Questions & Responses

- Select two security questions from the drop-down list and provide the corresponding responses.
- Reponses are case sensitive.

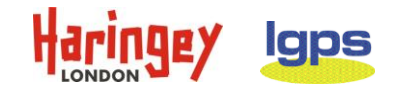

### Registration

Please provide the following details and click the Register button to complete your registration.

| Username               | JOHNSMITH1970              |   |  |
|------------------------|----------------------------|---|--|
| Email Address          | john.smith@dummyrecord.com |   |  |
| Confirm E-mail Address | john.smith@dummyrecord.com |   |  |
|                        |                            |   |  |
| Enter New Password     |                            | • |  |
| Confirm New Password   |                            | • |  |
| Password Hint          | Password Hint              |   |  |
| Security Question 1    | Mother's Maiden Name       |   |  |
| New Response 1         | Brown                      |   |  |
| Confirm New Response 1 | Brown                      |   |  |
|                        |                            |   |  |
| Security Question 2    | Place of Birth             | ~ |  |
| New Response 2         | Haringey                   |   |  |
| Confirm New Response 2 | Haringey                   |   |  |
|                        | Register Cancel            |   |  |

After correctly completing the registration page, click the register button and the login page will appear with the following confirmation message:

| 1 1 | ~ | $\sim$ | ı | r  | ٦ |
|-----|---|--------|---|----|---|
|     | J | u      | I | L. | I |
|     | _ | J      | - | -  |   |

| Success<br>Your new Member Self-Service account has     | been created and you may now log in.                                         |   | × |
|---------------------------------------------------------|------------------------------------------------------------------------------|---|---|
| Please enter your username and password bel             | ow. If you haven't got a username and password, you can <u>request one</u> . |   |   |
| If you have received an activation key, please <u>c</u> | omplete your registration.                                                   |   |   |
|                                                         | [                                                                            |   |   |
| Username                                                | Username                                                                     |   |   |
| Password                                                | Password                                                                     | ۲ |   |
|                                                         | Forgotten your password?                                                     |   |   |
|                                                         | Forgotten your username?                                                     |   |   |
|                                                         | Login                                                                        |   |   |
|                                                         |                                                                              |   |   |

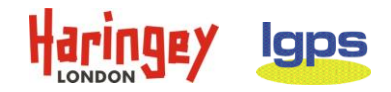

#### Logging in procedure

Enter your chosen username and password in the below boxes.

| Login                                                   |                                                                      |   |
|---------------------------------------------------------|----------------------------------------------------------------------|---|
|                                                         |                                                                      |   |
| Please enter your username and password below           | ow. If you haven't got a username and password, you can request one. |   |
| If you have received an activation key, please <u>c</u> | omplete your registration.                                           |   |
|                                                         |                                                                      |   |
| Username                                                | JOHNSMITH1970                                                        |   |
| Password                                                | ••••••                                                               | ۲ |
|                                                         | Forgotten your password?                                             |   |
|                                                         | Forgotten your username?                                             |   |
|                                                         | Login                                                                |   |

You will then be asked to complete your security question.

Login

| Mother's Maiden Name | Brown                    | <b>()</b> |
|----------------------|--------------------------|-----------|
|                      | Forgotten your response? |           |
|                      | Continue Cancel          |           |
|                      |                          |           |

On your first log in, you will be asked to submit your consent. This allows us to use your personal data for the member self-service website. Without your consent we are unable to provide the member self-service and therefore not able to let you access the member area of the website.

**Consent Statement** 

| I consent to the use of my personal data for this member self-service website. Without your consent we are unable to process the data required to provide the member services and we are therefore not able to let you access the member area of the website. Your consent can be withdrawn at any time through this website on the Conse Withdrawal page. |
|----------------------------------------------------------------------------------------------------|
| Yes - I agree to the above statement D                                                                                                    |
| Submit                                                                                                    |
|                                                                                                    |

Consent can be withdrawn at any time through this website on the Consent Withdrawal page.

The Pensions Team Level 5, Alexandra House, 10 Station Road, Wood Green, London N22 7TR T – 0208 489 2810 E – pensions.mailbox@haringey.gov.uk www.haringey.gov.uk

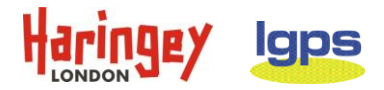

If you agree to consent - tick the box and submit.

You will then enter your member self-service home page. Please refer to the '**How to use MSS**' user guide for more information on how to navigate around the website.

| Haringey                                                                                                    | lgps                                                                                                    | A Home L Your Account                                                                                                    |
|----------------------------------------------------------------------------------------------------|----------------------------------------------------------------------------------------------------|----------------------------------------------------------------------------------------------------|
| Welcome Mr SM                                                                                                    | ITH                                                                                                    | J SMITH Scheme: L.B. HARINGEY Status: Active                                                                                    |
| Personal Details View and amend your personal details                                                                                                   | <ul> <li>Employment Details</li> <li>View your current employment details.</li> <li>Financial Details</li> </ul>                        | Pension Benefits         View your pension benefits.         Benefit Projectors         Benefit Statements                      |
| Annual Benefit Statements<br>View and download your Annual Bene<br>Statements<br>• 2020 Annual Benefit Statement                                        | Documents       offit       View the documents that relate to you and your pension.       s       Scheme Documents       • My Documents | Nominations<br>Make sure your loved ones are still cared for should anything happen to you.<br>• Death Grant Nomination Details |
| Settings / Configuration<br>Update your settings.<br>• <u>Change your Password</u><br>• <u>Change Security Responses</u><br>• <u>Consent Withdrawal</u> | Contact Us Comments, questions, complaints? Get in touch.                                                                               | News                                                                                                    |